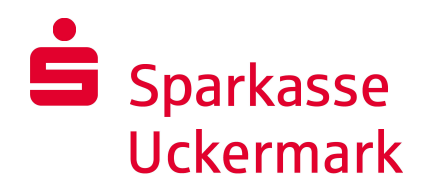

## chipTAN-USB

## Umstellung HBCI-Chipkarte mit aktivem "chipTAN-Vertrag" in SFirm 4.x

Zur Einrichtung des neuen Verfahrens "chipTAN-USB" in SFirm 4.x benötigen Sie Ihren Anmeldenamen und Ihre persönliche Online-Banking-PIN. Zur Ausführung tanpflichtiger Transaktionen benötigen Sie zusätzlich die im Vertrag hinterlegte Sparkassen-Card (Debitkarte) oder Ihre kontounabhängige Geldkarte.

Die Konfiguration des benötigten USB-Kartenlesers erfolgt in SFirm 4.x über "Wartungscenter – Kartenleser".

| Kartenleser       | einstellen  |                                    |                                                            |                      |
|-------------------|-------------|------------------------------------|------------------------------------------------------------|----------------------|
| Chipkarte         | chipTAN     | Hersteller<br>REINER SCT<br>REINER | Produkt<br>cyberJack USB<br>REINER SCT cyberJack one USB 1 | Typ<br>ctapi<br>pcsc |
| Standardtre<br>OK | eiber: REIN | IER REINER SCT cyberJack one USB 1 |                                                            |                      |

Starten Sie SFirm 4.x und melden Sie sich an.

Zur Einrichtung von "chipTAN-USB" gehen Sie bitte wie folgt vor:

Öffnen Sie über "Stammdaten – Bankzugänge HBCI" die HBCI-Datenbank.

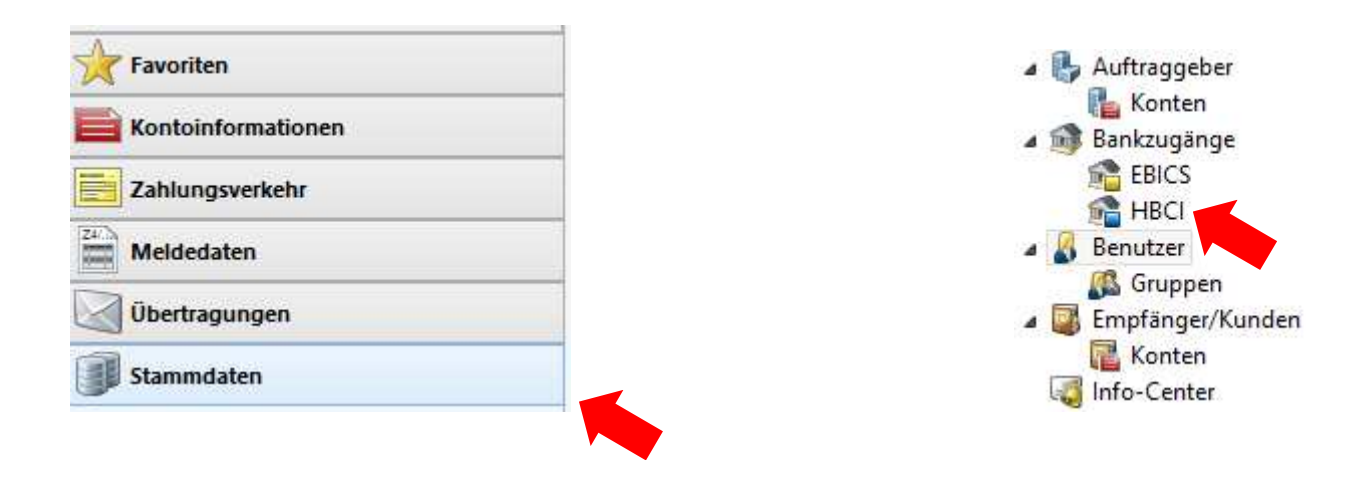

Klicken Sie per Doppelklick auf den Eintrag für die Sparkasse Karlsruhe.

Im HBCI-Bankzugang erscheint Ihre aktuelle HBCI-Chipkarte.

| £                                                                     | HBCI-Bankz                                                         | ugänge (Datenbank 1)                               | 6                                   |                 | 9 <u>70</u> | Ċ       | ×   |
|-----------------------------------------------------------------------|--------------------------------------------------------------------|----------------------------------------------------|-------------------------------------|-----------------|-------------|---------|-----|
| Start                                                                 |                                                                    |                                                    |                                     |                 |             | К ≮     | > > |
| Speichern<br>Löschen<br>Datensatz                                     | ugang Anfordern Medium Protokolle<br>ronisieren • lesen •<br>HBCI  | Ausschneiden<br>Kopieren<br>Einfügen<br>Bearbeiten | Vorschau<br>Drucken<br>PDF<br>Druck |                 |             |         |     |
| BLZ: 66050101<br>Name: Spk. Karlsruhe<br>Benutzer HBCI-Konten Verbind | LKZ gemäß ISO 3166-1: 280<br>ungsdaten Geschäftsvorfälle Sonstiges |                                                    |                                     |                 |             |         | _   |
| Ziehen Sie eine Spaltenüberschr                                       | rift in diesen Bereich, um nach dieser zu grupp                    | bieren                                             |                                     |                 |             | Neu     |     |
| Status                                                                | Interner Name                                                      | Sicherheitsmedium                                  |                                     | Benutzerkennung |             | Ändern  |     |
| °<br>▶ ⋞ Initalisiert                                                 | SFIRM                                                              | DDV-Chipkarte (Typ 1)                              |                                     | 8820875512      |             | Löschen | 1   |
|                                                                       |                                                                    |                                                    |                                     |                 |             |         |     |

Zur Einrichtung des Online-Banking-Zugangs "chipTAN-USB" klicken Sie auf "Neu".

| tart<br>Neu<br>Speichern<br>Löschen<br>Datensatz<br>Z: [56050101<br>ame: Spk Karlsruhe<br>Benutzer HBCI-Konten Verbindungs<br>Ziehen Sie eine Spaltenüberschrift in<br>Status | g Anfordern Medium Protokolle<br>iseren HBCI<br>LKZ gemäß ISO 3166-1: 280<br>daten Geschäftsvorfälle Sonstiges<br>diesen Bereich, um nach dieser zu grupp<br>Interner Name                           | Ausschneiden<br>Kopieren<br>Einfügen<br>Bearbeiten<br>pieren<br>Sicherheitsmedium | Vorschau<br>Drucken<br>Druck<br>Druck |                  |   | Neu         | × * |
|----------------------------------------------------------------------------------------------------|----------------------------------------------------------------------------------------------------|-----------------------------------------------------------------------------------|---------------------------------------|------------------|---|-------------|-----|
| Neu     Speichern     Suchen     Zugan       Speichern     Suchen     Zugan       Datensatz     Suchen     Zugan       Z:     [56050101                                       | ig Anfordern Medium Protokolle<br>iseren Anfordern Medium Protokolle<br>LKZ gemäß ISO 3166-1: 280<br>daten Geschäftsvorfälle Sonstiges<br>i diesen Bereich, um nach dieser zu grupp<br>Interner Name | Ausschneiden                                                                      | O Vorschau                            |                  |   | Neu         |     |
| Z: [56050101<br>ame: Spk Karlsruhe<br>Benutzer HBCI-Konten Verbindungs<br>Ziehen Sie eine Spaltenüberschrift in<br>Status                                                     | LKZ gemäß ISO 3166-1: 280<br>daten Geschäftsvorfälle Sonstiges<br>diesen Bereich, um nach dieser zu grupp<br>Interner Name                                                                           | ]<br>]<br>pieren<br>Sicherheitsmedium                                             |                                       |                  |   | Neu         |     |
| Ziehen Sie eine Spaltenüberschrift in<br>Status<br>Y                                                                                                    | diesen Bereich, um nach dieser zu grupp<br>Interner Name                                                                                                    | pieren<br>Sicherheitsmedium                                                       | Ba                                    | u tradiona una l |   | Neu         |     |
| Status<br>9                                                                                                    | Interner Name                                                                                                    | Sicherheitsmedium                                                                 | Bo                                    | nutrockoppupa    |   | 2010-0-1010 |     |
| 9                                                                                                    |                                                                                                    |                                                                                   | De                                    | lutzerkennung    |   | Angem       |     |
| 1 1 1 1 1 1 1 1 1 1 1 1 1 1 1 1 1 1 1                                                                                                    |                                                                                                    |                                                                                   |                                       |                  | T | Löschen     |     |
|                                                                                                    |                                                                                                    |                                                                                   |                                       |                  |   |             |     |

Wählen Sie unter "Interner Name" einen zuvor eingerichteten SFirm-Benutzer aus. Tragen Sie im Feld "Legitimitions-ID" Ihren Anmeldenamen ein und klicken Sie auf "Kopieren". Wählen Sie bei "Medium" "PIN-TAN" aus.

| 🚇 Benutzer anleger                            | n      |                                 |                      |           | ×         |
|-----------------------------------------------|--------|---------------------------------|----------------------|-----------|-----------|
| Interner Name:                                |        | SFIRM                           | ×                    |           | ОК        |
| Zugeordneter<br>SFirm-Benutzer:               |        | SFIRM                           | ~                    |           | Abbrechen |
| Legitimations-ID:<br>(techn.: HBCI-Benutzerkr |        | chiptanusb                      |                      | Kopies in |           |
| Legitimations-ID:                             |        | chiptanusb                      |                      |           |           |
| (techn.: HBCI-Kunden-ID)                      |        | 🗹 gültig für alle Konten        |                      |           |           |
| Sicherheitsmedium                             | Konten |                                 |                      |           |           |
| Medium:                                       | PIN-TA | N                               | ~                    |           |           |
| Verfahren:                                    | Einsch | ritt <mark>(</mark> 999, aktiv) |                      |           |           |
| Тур:                                          | PIN-TA | N                               |                      |           |           |
| Kennung:                                      | SFIRM  |                                 | Automatisch          |           |           |
| Medienbezeichnung:                            |        |                                 |                      |           |           |
| PIN ändern                                    |        | PIN sperren                     | PIN entsperren       |           |           |
| PIN hinterlege                                | n      |                                 |                      |           |           |
| TAN-Liste anford                              | lern   | TAN-Liste aktivieren            | TAN-Liste sperren    |           |           |
| TANs abfrage                                  | n      | TANs verwalten                  | TAN-Liste bearbeiten |           |           |
| TAN-Generato<br>synchronisiere                | n<br>n | TAN-Generator<br>an-/ummelden   |                      |           |           |
| Handy-Registrieru<br>verwalten                | ingen  |                                 |                      |           |           |
|                                               |        |                                 |                      |           |           |

Bestätigen Sie den folgenden Hinweis mit "Ja".

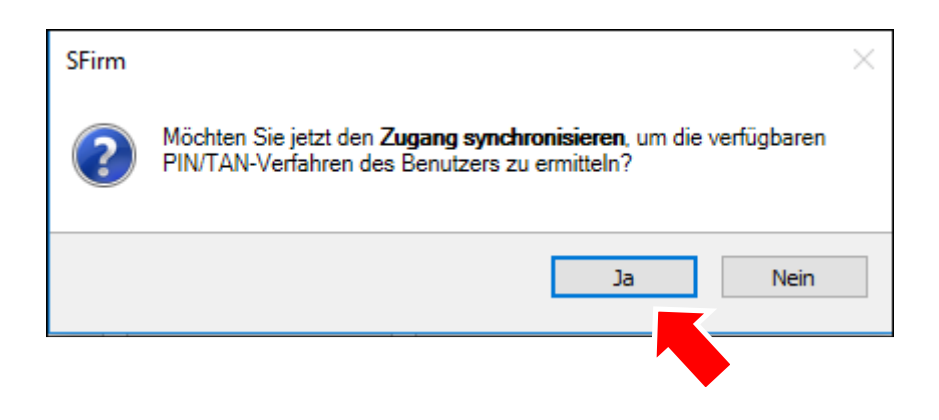

Geben Sie hier Ihre persönliche, 5-stellige PIN (bitte Groß-/Kleinschreibung beachten) ein.

| 🚇 HBCI-Übertragung mit SIZ-Banking-Kerr                                       | nel                                 |  |
|-------------------------------------------------------------------------------|-------------------------------------|--|
| Datei Bearbeiten Ansicht Hilfe                                                |                                     |  |
| ¥ i⊇ ∞ 0 0 K < > >                                                            | ٩                                   |  |
| Auftrag 1 : Zugang synchronisieren                                            |                                     |  |
| Verbindung mit Spk. Karlsruhe (BLZ (<br>Zeit: 05.09.2018 08:57:08 Uhr         | 6050101) via HTTPS wird hergestellt |  |
| 08:57:08 : Internetverbindung wird üb<br>———————————————————————————————————— | erprüft…ok<br>Jurchaeführt ————     |  |
|                                                                               |                                     |  |
|                                                                               |                                     |  |
|                                                                               |                                     |  |
| Authentisierung                                                               | ×                                   |  |
| Sicherheitsmedium:                                                            | PIN-TAN mit Kennung SFIRM           |  |
| Bank:                                                                         | Spk. Karlsruhe                      |  |
| Interner Benutzername<br>Benutzerkennung:                                     | chiptanusb                          |  |
| PIN:                                                                          | •••••                               |  |
|                                                                               |                                     |  |
| ОК                                                                            | Abbrechen                           |  |
|                                                                               |                                     |  |
|                                                                               |                                     |  |
|                                                                               |                                     |  |
|                                                                               |                                     |  |
|                                                                               |                                     |  |
|                                                                               |                                     |  |

Nach Beendigung der HBCI-Übertragung (dies kann einige Minuten dauern) klicken Sie auf "Ändern", wählen "chipTAN USB" aus und bestätigen mit "Ok".

| 🚇 Benutzer bearbei                                                                                | ten                        |                                                      |                                   |          | ×         |
|---------------------------------------------------------------------------------------------------|----------------------------|------------------------------------------------------|-----------------------------------|----------|-----------|
| Interner Name:                                                                                    |                            | SFIRM                                                | •                                 | ~        | ОК        |
| Zugeordneter<br>SFirm-Benutzer:                                                                   |                            | SFIRM                                                | •                                 | ~        | Abbrechen |
| Legitimations-ID:<br>(techn.: HBCI-Benutzerkennu<br>Legitimations-ID:<br>(techn.: HBCI-Kunden-ID) | ing)                       | chiptanusb<br>chiptanusb<br>✓ gültig für alle Konten |                                   | Kopieren |           |
| Sicherheitsmedium                                                                                 | Konten                     |                                                      |                                   |          |           |
| Medium:<br>Verfahren:<br>Typ:                                                                     | PIN-TA<br>chipTA<br>PIN-TA | N<br>N optisch (911, aktiv), chipTAl<br>N            | ×<br>N manuell (910), chipTAN USE | Ändern   |           |
| Kennung:                                                                                          | SFIRM                      |                                                      | Automatisch                       |          |           |
| Medienbezeichnung:                                                                                |                            |                                                      |                                   |          |           |
| PIN ändern                                                                                        |                            | PIN sperren                                          | PIN entsperren                    |          |           |
| PIN hinterlege                                                                                    | n                          |                                                      |                                   |          |           |
| TAN-Liste anford                                                                                  | lern                       | TAN-Liste aktivieren                                 | TAN-Liste sperren                 |          |           |
| TANs abfrage                                                                                      | n                          | TANs verwalten                                       | TAN-Liste bearbeiten              |          |           |
| TAN-Generato<br>synchronisiere                                                                    | or<br>In                   | TAN-Generator<br>an-/ummelden                        |                                   |          |           |
| Handy-Registrieru<br>verwalten                                                                    | ingen                      |                                                      |                                   |          |           |
|                                                                                                   |                            |                                                      |                                   |          |           |

| Aktives PIN/TAN-Verfahren wechseln                                                             | ×                                 |
|------------------------------------------------------------------------------------------------|-----------------------------------|
| Das Kombinationsfeld enthält alle PIN/TAN-Ve<br>von Ihrem Kreditinstitut im Augenblick angebot | erfahren, die Ihnen<br>en werden. |
| Wählen Sie Ihr bevorzugtes Verfahren aus, da<br>HBCI-Dialogen verwenden möchten.               | s Sie in zukünftigen              |
| chipTAN USB (HHD1.3.0USB, 912)                                                                 | ~                                 |
| ОК                                                                                             | Abbrechen                         |

Das Online-Banking-Verfahren "chipTAN-USB" ist nun eingerichtet. Bestätigen Sie mit "Ok". Schließen Sie das Fenster "HBCI-Bankzugänge".

| Start       Image: Start start       Image: Start start sta |
|----------------------------------------------------------------------------------------------------|
| Neu       Speichern         Speichern       Suchen         Suchen       Suchen         Suchen       Suchen         Status       Interner Name              Speichern       Suchen             Suchen       Suchen         Suchen       Suchen         Suchen       Suchen         Suchen       Suchen         BLZ:       66050101         LKZ gemäß ISO 3166-1:       280                Name:       Spk. Karlsruhe                         Benutzer       HBCI-Konten       Verbindungsdaten       Geschäftsvorfälle       Sonstiges                                                                                                    <                                                                                                    |
| BLZ:       66050101       LKZ gemäß ISO 3166-1:       280         Name:       Spk. Karlsruhe                                                                                                    |
| Benutzer       HBCI-Konten       Verbindungsdaten       Geschäftsvorfälle       Sonstiges         Ziehen Sie eine Spaltenüberschrift in diesen Bereich, um nach dieser zu gruppieren       Neu       Neu         Status       Interner Name <ul> <li>Sicherheitsmedium</li> <li>Benutzerkennung</li> <li>Ändern</li> </ul>                                                                                                    |
| Status Interner Name A Sicherheitsmedium Benutzerkennung Ändern                                                                                                    |
|                                                                                                    |
| ♀                                                                                                    |
| 🕨 💅 Initialisiert SFIRM PIN-TAN chipTAN USB (912) chiptanusb                                                                                                    |